## **Table of Contents**

| Aufgabe: Step Buy Step                    | 3 |
|-------------------------------------------|---|
| Beispiel Screenshots aus Adobe Dimensions | 3 |

## Aufgabe: Step Buy Step

 Schauen Sie sich verschiedene Logos von Schuhgeschäften/Schuhmarken an; beispielsweise auf Schuhkartons. Welche Elemente werden in diesen verwendet? Bewerten Sie die verwendeten Farben, die Position und Proportion der verwendeten Elemente. Wie ist die Ausrichtung dieser zueinander? Wie groß sind die einzelnen Elemente und was sagen diese aus?

3/3

- 2. Teilen Sie die Fotos Ihrer Recherchen via Mattermost.
- 3. Gestalten Sie ein rundes Etikett in den Maßen 15x15cm für das fiktive Münster StartUp StepBuyStep. Die Firmeninhaber habe sich zum Ziel gesetzt 'Hippe Flip-Flops in nur drei Klicks' in ihrem Online-Store anzubieten. Die Flip-Flops werden aus recycelten Autoreifen fair-trade auf den Philippinen hergestellt. Versuchen Sie diese Aspekte in Ihre Gestaltung aufzunehmen. Als Gestaltungselemente benutzen Sie Schrift, Farbe und gegebenenfalls Zeichnungen. Fotos sind nicht erlaubt.
- Speichern Sie Ihren Entwurf als <u>transparentes</u> PNG (300dpi) in Ihrem Sciebo Namensordner. Dabei soll die Fläche außerhalb des Kreises transparent sein und <u>keine sichtbaren Pixel</u> haben. Tutorial. Verwenden Sie für Ihre Datei folgende Benennung: stepbuystep etikett vorname nachname V01.png

## **Beispiel Screenshots aus Adobe Dimensions**

In der nächsten Unterrichtseinheit wird vorgestellt, wie das Tool Adobe Dimension benutzt werden kann um Visualisierungen, wie die folgenden zu generieren.

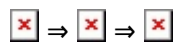

From: https://hardmood.info/ - hardmood.info

Permanent link: https://hardmood.info/doku.php/step\_buy\_step\_uebung?rev=1623520122

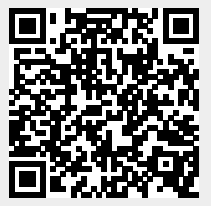

Last update: 2024/06/28 19:08